## 1 - Find your invoice to edit

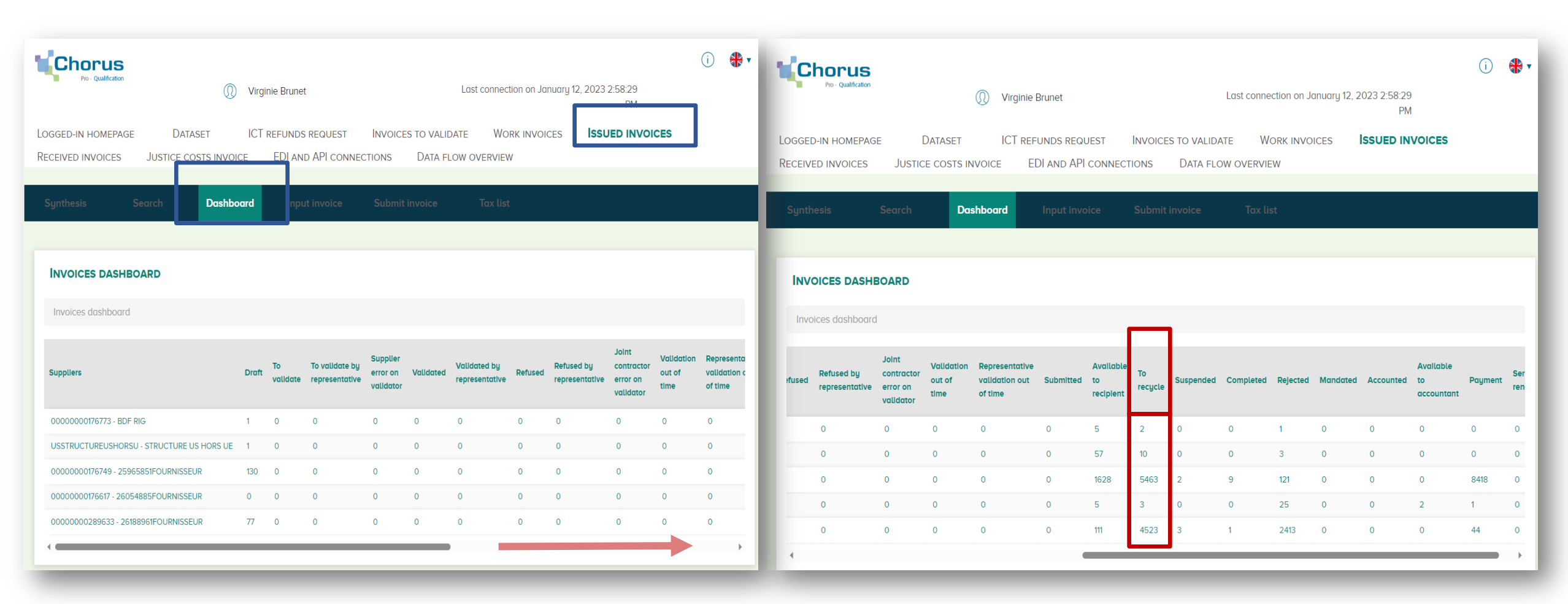

Drag the horizontal bar

## Click on the invoices to recycle from your structure

## 2 - Select your invoice to recycle and click on its number

| Pro- Qualification                                                                                                    |                                                        | Last connection on Janua                                                       | (i) ♣ ▼<br>ary 12, 2023 2:58:29<br>PM            |  |  |  |  |  |  |
|----------------------------------------------------------------------------------------------------|--------------------------------------------------------|--------------------------------------------------------------------------------|--------------------------------------------------|--|--|--|--|--|--|
| LOGGED-IN HOMEPAGE DATASE                                                                                                    | T ICT REFUNDS REQUEST<br>S INVOICE EDI AND API CONNECT | INVOICES TO VALIDATE WORK INVOICE<br>ONS DATA FLOW OVERVIEW                    | ISSUED INVOICES                                  |  |  |  |  |  |  |
| Synthesis Search                                                                                                    | Dashboard Input invoice                                | Submit invoice Tax list                                                        | Show                                             |  |  |  |  |  |  |
| * Fields marked with an asterisk are mandatory                                                                                               |                                                        |                                                                                |                                                  |  |  |  |  |  |  |
|                                                                                                    | Involce number :<br>VBR 2803 CMDRIGsst                 | State :<br>To recycle                                                          | Submission mode :<br>Unsigned PDF portal deposit |  |  |  |  |  |  |
| REASON FOR RECYCLING REQUEST<br>L'engagement CMD_2022_01TEST de la facture VBR 2803 CMDRIGsst n'existe pas pour le fournisseur SIR_000000001 |                                                        |                                                                                |                                                  |  |  |  |  |  |  |
|                                                                                                    | Ε                                                      |                                                                                |                                                  |  |  |  |  |  |  |
| Is the recipient the French State?<br>Yes  No<br>Identifier : 0000000176773 - BDF R                                                          | IG X Advanced search                                   | Corporate name : STRUCTURE US<br>Service : -<br>Identifier : USSTRUCTUREUSHORS | SHORS UE                                         |  |  |  |  |  |  |
| Service : SCTF - Toutes factures (hors fabr                                                                                                  | rication des bil X                                     | Address : _                                                                    |                                                  |  |  |  |  |  |  |

## 3b – Modify your commitment number and / or 3a – Modify the Banque De France « Service code » you entered INVOICING FRAMEWORK Invoice number State : Submission mode **INVOICE INPUT** To recycle Unsigned PDF portal deposit VBR 2803 CMDRIGsst Invoicing framework A9\_FACTURE\_SOUSTRAITANT **REASON FOR RECYCLING REQUEST** REFERENCES -Invoice currency Contract number EUR - Euro européen L'engagement CMD\_2022\_01TEST de la facture VBR 2803 CMDRIGsst n'existe pas pour le fournisseur SIR\_000000001 Commitment number \* : 😧 CMD\_2022\_01TEST Q Search Invoice type \* Invoice Credit note Original invoice number VAT type \* -Payment mode Transfer **INVOICE RECIPIENT** VAT on debits **INVOICE SUPPLIER** VAT on collections Exempt Is the recipient the French State? Corporate name : STRUCTURE US HORS UE Without VAT 🔿 Yes 💿 No Service : Identifier 0000000176773 - BDF RIG Х Advanced search Identifier USSTRUCTUREUSHORSU How entering the Commitment number GAFI : Service : Address : SCTF - Toutes factures (hors fabrication des bil... X Advanced search This number is made up of 9 numeric characters starting with Name Toutes factures (hors fabrication des billets et travaux immobiliers) the vintage of the initial order. 200000 Example : 202312345 Address: 1 rue colonel Driant New-york In some cases, however, it may be made up of 13 characters Countru United States 75001 (4 numeric characters, 1 letter, 8 numeric characters) if it is Paris not linked to an order form. RCS Example : 1234D12345678 Please note: the "Search" button is not used at Bangue De France

| ATTACHMENTS        |                    |                      | Line(s) | per page 🌮 🛛 Pagination | < 1 out of 1 >     |
|--------------------|--------------------|----------------------|---------|-------------------------|--------------------|
| Туре               | Designation 1      | Filename 🗍           | Actions |                         |                    |
| Facture PDF        | VBR 2803 CMDRIGsst | F-AS-2021050181B.pdf | C ±     | 0                       |                    |
| Bordereau de sulvi | PJBorUSSTRUCTURE   | PJBorUSSTRUCTURE     | C ±     | 0                       |                    |
|                    |                    |                      |         | Download attachments    | Delete attachments |
|                    | Proc               | essing overview      |         | save                    | Valldate and send  |

Validate your invoice, it will again be "**Available to recipient**" Banque De France in your domain « **Issued invoices** » from Chorus Pro without changing your invoice number